# Informationen für Studierende

HU-Account, Vorlesungsverzeichnis, Moodle Prüfungsanmeldung, HU-Mail, PC-Pools...

Computer- und Medienservice der Humboldt-Universität, 10/2013

# HU-Account – https://amor.hu-berlin.de

#### Was ist der HU-Account?

Der HU-Account ist die Voraussetzung für die Nutzung von elektronischen Diensten der Humboldt-Universität zu Berlin. Dieser Account besteht aus einem Nutzernamen und einem Passwort. Mit Ihrer Immatrikulation erhalten Sie automatisch Ihren HU-Account – Sie müssen ihn nur noch freischalten!

#### Wozu brauche ich den HU-Account?

Nur mit dem HU-Account können Sie sich online in Veranstaltungen einschreiben und zu Prüfungen anmelden. Sie haben mit Ihrem HU-Account Zugang zu AGNES, Moodle, E-Mail, WLAN, VPN, Computerpools ...

Unter https://amor.hu-berlin.de können Sie Ihren HU-Account freischalten und erhalten Informationen zu weiteren nützlichen Diensten.

#### https://amor.hu-berlin.de oper@cms.hu-berlin.de

# AGNES – Vorlesungsverzeichnis Online – https://agnes.hu-berlin.de

In "AGNES – Lehre und Prüfung Online" können Sie alle Lehrveranstaltungen der HU finden. Darüber hinaus erhalten Sie Införmationen über die Dozenten, Sprechzeiten, Raumpläne, Stundenpläne, Studiengangpläne und einiges mehr. In AGNES haben Sie außerdem die Möglichkeit, sich hier zu zahlreichen Veranstaltungen einzuschreiben.

| Startaeite Semesterwahl                                                                                                    | Hitle                                             | FAQ Site                                                                                                    | nap Fultration of                                                                                                    |                                                                                                    |                          |                                                                                   |
|----------------------------------------------------------------------------------------------------|---------------------------------------------------|----------------------------------------------------------------------------------------------------|----------------------------------------------------------------------------------------------------|----------------------------------------------------------------------------------------------------|--------------------------|-----------------------------------------------------------------------------------|
| rgish                                                                                                    | Veranstalbungen                                   | Einrichtung                                                                                                    | en   Riturne & Geblaude                                                                                                    | Personen                                                                                                    |                          |                                                                                   |
| agia                                                                                                    | 4000                                              |                                                                                                    | Alteri                                                                                                    | 1 1                                                                                                    |                          |                                                                                   |
| Jerutzemanie                                                                                                    |                                                   | -                                                                                                    | I was the state of the                                                                                                    | Statement of the local division of the                                                                          |                          | and the second second second                                                      |
| Passwort                                                                                                    | 1. 1. 1. 1. 1. 1. 1. 1. 1. 1. 1. 1. 1. 1          |                                                                                                    | A TO A REAL PROPERTY AND A REAL PROPERTY AND A                                                                                                    |                                                                                                    | and and the              |                                                                                   |
| Login                                                                                                    | 4                                                 |                                                                                                    | and the second second s |                                                                                                    |                          | 4                                                                                 |
|                                                                                                    |                                                   | An other states and the                                                                                                    |                                                                                                    | the second second second second second second second second second second second second second second second se |                          |                                                                                   |
|                                                                                                    |                                                   |                                                                                                    |                                                                                                    |                                                                                                    |                          |                                                                                   |
| ofesungsverzeichnis                                                                                                    | Vorlesungs                                        | verzeichnis (                                                                                                    | WS 2008/09)                                                                                                    |                                                                                                    | Sel                      | teransicht withier: - kurz - mittei - i                                           |
| ofesungsverzeichnis<br>uche nach Verenstaltungen                                                                                                    | Vorlesungs                                        | verzeichnis (                                                                                                    | WS 2008/09)                                                                                                    |                                                                                                    | Sei                      | teransicht wählen: (+ kurz + mitel + )                                            |
| vfesungsverzeichnis<br>uche nach Veranstaltungen<br>udiengangpläne                                                                                                 | Vorlesungs<br>O Humbold                           | verzeichnis (<br>t-Universität zu E                                                                                                | WS 2008/09)                                                                                                    |                                                                                                    | Sei                      | teransicht wählen: (+ kurz + mittel + )                                           |
| viesungsverzeichnis<br>uche nach Veranstaltungen<br>udiengangpläne<br>istige Veranstaltungen                                                                       | Vorlesungs<br>O Humbold<br>O Philoso              | verzeichnis (<br>t-Universität zu E<br>ophische Fakultär<br>ditut für deutsch                                                      | WS 2008/09)<br>Ierlin<br>III                                                                                                    |                                                                                                    | Sel                      | terensicht wählen: I kurz I mittel I i                                            |
| ofesungsverzeichnis<br>uche nach Veranstaltungen<br>udiengangpläne<br>subipe Veranstaltungen<br>web ausfällende Veranstelltungen                                   | Vorlesungs<br>O Humbold<br>O Philoso<br>O Im      | verzeichnis (<br>t-Universität zu E<br>ophische Fakultä<br>titut für deutsch<br>Lebramtamaste                                      | WS 2008/09)<br>Ierlin<br>II e Literatur<br>Ir Deutsch (60 Studiensunkte)                                                                                                    |                                                                                                    | Sei                      | teransicht wählen: (> kurz > mittel > )                                           |
| ofesungsverzeichnis<br>uche nach Verenstattungen<br>Isdiengangstäne<br>eutige Veranstattungen<br>eute ausfallende Veranstattungen<br>Navingstein austehnden        | Vorlesungs<br>O Humbold<br>O Philoso<br>O Im<br>O | verzeichnis (<br>t-Universität zu E<br>ophische Fakultä<br>stitut für deutsch<br>Lebramtamaste<br>O Lesesozial                     | WS 2008/09)<br>Ierlin<br>III<br>E Literatur<br>F Deutsch (60 Studienpunkte)<br>Isation und Didaktik der Kinde                                                                                                    | r- und Jugendmedien                                                                                             | Se                       | teransisti väries: > kurz > mittei > l                                            |
| ofesungsverzeichnis<br>uche nach Verenstalhungen<br>tudiongangpilline<br>eutige Verenstaltungen<br>eute austräliende Verenstaltungen<br>Namgalion austrälenden     | Vorlesungs<br>O Humbold<br>O Philoso<br>O Im<br>O | verzeichnis (<br>t-Universität zu E<br>ophische Fakultä<br>titut für deutsch<br>Lebramtsmaste<br>O Lesesozial                      | WS 2008/09)<br>letiin<br>I il<br>E Literster<br>Ir Deutsch (60 Studienpunkte)<br>isation und Didaktik der Kinde                                                                                                    | r- und Jugendmedien                                                                                             | Set                      | teransicht withier: > kurz > mittei > t                                           |
| totesungsverzeichnis<br>liuche nach Veranstallungen<br>Indengengoläne<br>Skullige Veranstallungen<br>Isode austallende Veranstallungen<br>- Navegation austähnden  | Vorlesungs<br>O Humbold<br>O Philoso<br>O Im<br>O | verzeichnis (<br>I-Universität zu E<br>ophische Fakultä<br>titut für deutsch<br>Lebramtamaste<br>O Lesesozial<br>VaL-Nr.           | WS 2008/09)<br>leriin<br>II<br>E Literatur<br>Ir Deutsch (40 Studienpunkte)<br>isation und Didaktik der Kinde<br>Veranstaltung                                                                                                    | r- und Jugendmedien                                                                                             | Set<br>Vat-Art           | teransicht withier: - karz - mittel - i<br>Aktion                                 |
| Voreeungsverzeichnis<br>Suche nach Verenstaltungen<br>Studiengangslähe<br>Heutige Verenstaltungen<br>Heute austallende Verenstaltungen<br>« Naengation austehniden | Vorlesungs<br>O Humbold<br>O Philosc<br>O Im<br>O | verzeichnis (<br>t-Universität zu E<br>sphische Fakultä<br>titut für deutsch<br>Lebramtamaste<br>O Lesesozial<br>VatNr.<br>5210093 | WS 2008/09)<br>Ierlin<br>III<br>E Literatur<br>r Deutsch (de Studienpunkte)<br>kation und Didaktik der Könde<br>Veranstaltung<br>Spaß- und Lachteste der KJL                                                                                                    | r-und Jugendmedien<br>- Stehliein                                                                               | Sei<br>VatArt<br>Seminar | teransicht wähler; + kurz + mittel + i<br>Aktion<br>Zur Zeit keine Chine-Belegung |

# Veranstaltungsbelegung Schritt für Schritt

- Login: Melden Sie sich mit Ihrem HU-Account an.
- Kontrollieren Sie, ob Sie sich in dem Semester befinden, in dem Sie eine Veranstaltung belegen möchten.
- Suchen Sie die Veranstaltung über die Veranstaltungssuche oder über das Vorlesungsverzeichnis.
- Bestätigen Sie die Belegung der Veranstaltung.
- Kontrollieren Sie das Resultat Ihrer Belegung.

#### https://agnes.hu-berlin.de agnes@hu-berlin.de

# AGNES – Prüfungsanmeldung Online – https://agnes.hu-berlin.de

Ein großer Teil der Prüfungsanmeldungen an der HU erfolgt zentral über "AGNES – Lehre und Prüfung Online". Mit Beginn Ihres Studiums erhalten Sie eine TAN-Liste, die Sie für alle studienrelevanten Vorgänge benötigen. Damit werden nicht nur online Prüfungsan- und abmeldungen möglich, sondern Sie können auch Ihren Leistungsspiegel einsehen und Adressänderungen durchführen.

| Studentenwerk<br>Decutzerberatung | Creline-Funktionen für Studierende und Lehtende under einem Dach zusammen. Ab soltet i<br>Vorlesungsverzeichnis der Hambuld-Mirkerställt zu Bedin online einzusehen, sich einen e<br>zusammenzuseiten, sich zu Prüfungen anzumeiden und einiges mehr. |  |  |  |  |
|-----------------------------------|----------------------------------------------------------------------------------------------------|--|--|--|--|
| LMS Mootle                        | Das Team Lehre und Prüfung Online                                                                                                    |  |  |  |  |
| HU - Alumni                       |                                                                                                    |  |  |  |  |
|                                   | Aktuelle Meldungen der Humboldt Universität zu Berlin                                                                                                    |  |  |  |  |
|                                   | Unerwartete Rückkehr wertvollen Keitzungstes<br>Verschotene angeluite Zetschriftenbinde werden der HU (dergeben 999                                                                                                    |  |  |  |  |
|                                   | Biokrafistoff aus Bakteries                                                                                                    |  |  |  |  |
| https://agi<br>agnes@hu           | https://agnes.hu-berlin.de                                                                                                    |  |  |  |  |

#### Prüfungsanmeldung Schritt für Schritt

- Login: Melden Sie sich mit Ihrem HU-Account an.
- Wählen Sie "Prüfungsan- und -abmeldung" aus, lesen Sie die Hinweise und bestätigen Sie dies mit einer TAN.
- Prüfungsbaum: Wählen Sie die gewünschte Prüfung/den gewünschten Prüfungstermin aus.
- Bestätigen Sie die Prüfungsan- oder -abmeldung mit einer TAN.
- Melden Sie sich zu weiteren Prüfungen an.
- Kontrollieren Sie die Liste Ihrer angemeldeten Prüfungen.

<u>Vorlesungsverzeichnis</u>

Prüfungsanmeldung

# 63

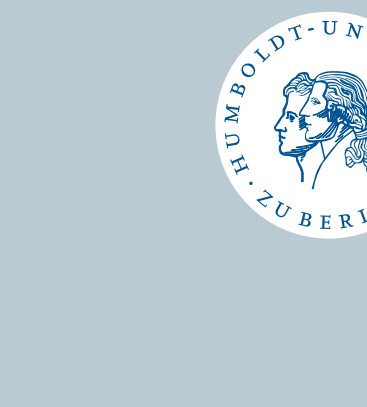

# Was ist Moodle?

Moodle ist eine Online-Plattform, die geschützte und frei gestaltbare digitale Kursräume zur Unterstützung von Lehrveranstaltungen, Arbeitsgruppen und Projekten zur Verfügung stellt, z.B. durch das Bereitstellen von:

- Texten, Mediendateien sowie Seminarplan und -ordner, Literatur- und Teilnehmerliste
- Werkzeugen zur Organisation, Kommunikation und Zusammenarbeit (Foren, Kalender, Etherpads, Mittteilungen oder

| Noodle<br>Kurse, Arbeitsgruppen<br>und Projekte online                                        | RUMBOLDT-UNIVERSITÄT 20 BERLIN                                                                                                    | Wikis) sowie Tools für Tests und zur Einreichung von Aufgaben    |
|-----------------------------------------------------------------------------------------------|----------------------------------------------------------------------------------------------------|------------------------------------------------------------------|
| Navigation 🖂 🖸                                                                                | You are logged in as Andreas Volimer (Logout) Nein Noodle   Noodle-Hilfen   Pakubäten   Kurse suchen                                                                                                    | Moodle im Kontext                                                |
| My home     My courses     My profile                                                         | 91 006 English for Students of Law: US Criminal Law Köbsch WS 2013/14<br>Hy home > 91 006 WS 2013/14 > Emdime in this course > Endment options                                                                                                    | Während AGNES für die äußere Organisation aller Lehrveranstal    |
|                                                                                               | Enrolment options                                                                                                    | zuständig ist richtet Moodle den Fokus auf die inhaltliche Begle |
| <ul> <li>91 006 WS 2013/14</li> <li>Site pages</li> </ul>                                     | 91 006 For Students of Law: American Criminal Law                                                                                                    | Zustandig ist, Henter Woodle den Fokus auf die innattiene begie  |
| Settings I                                                                                    | This course shall focus on the language of US criminal law. We will deal with a variety of topics related to US criminal law, e.g. legal education,<br>sources of law, crimes defenses, ministements and the outline of a criminal trial. Students will insertise language defense of relevant insertation.             | Ob und wie Lehrveranstaltugen mit Moodle unterstützt werden      |
| <ul> <li>Course administration              <u>1</u> Enrol me in this course      </li> </ul> | conctures. In terms of language skills the emphasis is on reading, Istaning, summarizing and discussion; The final tools will be a reading<br>comprehension; a listening comprehension and a vocabulary and grammar test. The course will be accompanied by the e-learning platform Hoode<br>to enhance its efficiency. | regeln die jeweiligen Lehrenden. Auch lehrveranstaltungsunabh    |
| My profile settings                                                                           | Course owner: Christa K8bsch                                                                                                    | Arbeitsgruppen können Moodle-Räume einrichten und nutzen         |
|                                                                                               | Self enrolment (Participant)  Enrolment key  Unmask                                                                                                    | studentische Projekte oder Fachschaften.                         |
|                                                                                               | Errolme                                                                                                    |                                                                  |

#### Moodle im Kontext

Während AGNES für die äußere Organisation aller Lehrveranstaltungen zuständig ist, richtet Moodle den Fokus auf die inhaltliche Begleitung. Ob und wie Lehrveranstaltugen mit Moodle unterstützt werden, regeln die jeweiligen Lehrenden. Auch lehrveranstaltungsunabhängige Arbeitsgruppen können Moodle-Räume einrichten und nutzen, z. B. studentische Projekte oder Fachschaften.

• Suchen Sie über "Kurse suchen" mit Hilfe des kopierten Titels oder der Kursnummer Ihre Veranstaltung. Zur Einschreibung in Moodle-Kurse brauchen Sie in der Regel einen Einschreibeschlüssel, den Sie von den jeweiligen Lehrenden meist zu Beginn

• Wenn Sie Ihren HU-Account erst später bekommen und Moodle zunächst mit einem mailbasierten Zugang verwenden, schicken Sie eine kurze Mail an den Moodle-Support. Ihr Zugang wird dann umgestellt auf Ihren HU-Benutzernamen und alle Ihre bisherigen

http://moodle.hu-berlin.de

# Zugang zu Moodle (moodle.hu-berlin.de)

• Suchen Sie in "AGNES – Lehre und Prüfung Online" Ihre Lehrveranstaltung und informieren Sie sich zu den Teilnahmeregelungen in Moodle. Kopieren oder notieren Sie sich die Kursnummer oder den Kurstitel.

des Semesters erhalten.

Aktivitäten bleiben erhalten.

• Loggen Sie sich mit Ihrem HU-Account in Moodle ein.

| Kurse, Arbeitsgruppen<br>und Projekte online |                                                                                                    | Sie sind nicht eingeloggt (Login) Deutsch                                                                                                    | (m) :                                                                                             | а <sup>2</sup> |
|----------------------------------------------|----------------------------------------------------------------------------------------------------|----------------------------------------------------------------------------------------------------|---------------------------------------------------------------------------------------------------|----------------|
| Login 🖂 🛙                                    | Moodle-Hilfen Fekultäten Ku                                                                                                    | arse suchen                                                                                                    | HU-Support                                                                                        | Ð              |
| Benutzername                                 | HU-Moodle                                                                                                    |                                                                                                    | Noodle-Support<br>moodle-support@hu-<br>berlin.de                                                 |                |
| Namen merken                                 | Aktuelle Hinweise<br>• Noodle Workshops im Oktober<br>Sie röchten eine Oschlick bekammer, was in Moodle ateckt                                                                                                    | CMS-Benutzerberatung<br>2093-70000   Mail<br>CMS-Support                                                                                                    |                                                                                                   |                |
| Registrierung für Externe                    | Schritten in Uhrem eigenen Kurs? Sie möchten die verschieden<br>der Lehre oder in Uhren Protekten eingesetzt werden können?                                                                                                    | Weitere HU-Angebol                                                                                                    | e E I                                                                                             |                |
|                                              | <ul> <li>Hoodia-Experts worken: NOOC-Trainerkers at<br/>A do m 1 Spearter list. do can swithwest Trainerkers at<br/>Instruments Larveste und Trainer del Migliotest, inventes<br/>hoodie-kurves a la reiner. Und dala gott ce gara non der<br/>umstan 1.</li> <li>Win schneiben einer in Luhrischer<br/>Zu Missehen, mass i vierne und aufreten einer mit Tomogia<br/>gesprechen Tambon für Larves viel aufreten mit Tomogia<br/>gesprechen einstellt. Von 20 al 3. August 2013 holen</li> </ul> | 1. September<br>die Lasenge-Ratform Noole. Dier vier Voches erhalten<br>niese Masseit Open Online Course, kurz NOOC, die Grandsger von<br>besei-Lasening beurigt zu un die Ginters aufürst zurütig<br>die Stenden zu die Stenden zu die Stenden zu die Stenden<br>nie das beweite diese eines andere Art ven Lahvmaterier Das<br>lerri, wur z. L.T., wurde in einen Neuezen von 213 Austrimes und 80<br>warde LLT-Caurse) in bezachte dur die Geweines matz, um [] | AGNES<br>Vorksungsverzeichnis<br>HU Studium<br>HU Service<br>Universitätsbistothek<br>CMS Service |                |

moodle-support@hu-berlin.de

# Persönliche E-Mail-Adresse

Zum HU-Account gehört eine persönliche E-Mail-Adresse, die von allen HU-Diensten als Standardkommunikationskanal benutzt wird. Mahnungen der Bibliothek, jährliche Aufforderungen zur Passwortänderung, sowie Nachrichten von Moodle und Agnes gehen an diese Adresse. Des Weiteren erleichtert der Gebrauch der HU-E-Mail-Adresse die Kommunikation mit den Support-Mitarbeiter\_innen der diversen, elektronischen Dienste, da HU-Studierende so als solche erkennbar sind.

| Computer- und<br>Medienservice       |                                                                                                    |                                                                                                    |                       |
|--------------------------------------|----------------------------------------------------------------------------------------------------|----------------------------------------------------------------------------------------------------|-----------------------|
| Aktuelles                            | New Manager Course Hall N                                                                                                    | English                                                                                                    |                       |
| Dienstleistungen                     | Studierende Mitarbeiter/innen Entwickler/in                                                                                                    | inen   CMS intern                                                                                                    | Website double of the |
| Multimediaservice                    | Humbolds Universität zu Berlin   Computer: und Hedienservi                                                                                       |                                                                                                    |                       |
| Öffentliche<br>Computerarbeitsplätze | WebMail                                                                                                    |                                                                                                    | Deektzugang           |
| Benutzerberatung                     | Schließen Sie nach der E-Malinutzung unbedingt all                                                                                               | Schreitzugang<br>A-Z<br>webmail                                                                                                    |                       |
| Kalender                             |                                                                                                    |                                                                                                    |                       |
| PKI-Services                         |                                                                                                    |                                                                                                    | HU-Account / Antrag   |
| Kommunikation                        | C                                                                                                    | 2                                                                                                    | Passwort andem        |
| E-Mail                               | SquirreiMail                                                                                                    | SquirrelMail RoundCube                                                                                                    |                       |
| Clients                              | Contractive Distant stress Ball Diseases and                                                                                                    | SquirreMail bietet einen IMAP-Zugang, inid. ReundCube bietet einen schnellen und einfachen<br>Adressbuch, spösnale Speicherung gesenderter<br>E-Mais, POP-Jurhage eines weitern E-Mai-<br>Speicherung gesenderter F-Mai-<br>Speicherung gesenderter F-Mai- |                       |
| webMail                              | Adressbuch, optionale Speicherung gesendeter                                                                                                    |                                                                                                    |                       |
| Newsdierat                           | E-Mals, POP3-Abfrage eines weiteren E-Mal-                                                                                                    |                                                                                                    |                       |
| Netzdienste                          | Accounts etc. als SquirreMail benutzen<br>SquirreMail kann nur mit einem Account am CMS ReundCube kann nur mit einem Account am CMS der          |                                                                                                    | CMS-Blog              |
| Informationscienste                  | der HU benutzt werden.                                                                                                    | HU benutzt werden.                                                                                                    | Werbung               |
| Systemservice                        | SquirreMail Staten RoundCube Staten                                                                                                    |                                                                                                    |                       |
| Hardwareservice                      | Desses Programm kann nicht mit einem Account<br>an Dreibut für Informatik berutzt werden.<br>Besteut für Unformatik berutzt werden. Besutzen Sie |                                                                                                    |                       |
| Softwareservice                      |                                                                                                    |                                                                                                    |                       |
| Elektronisches Publizieren           | das Institut.                                                                                                    | startisesses where your copying laber das institut.                                                                                                    |                       |
| Lehrgänge                            |                                                                                                    |                                                                                                    |                       |
| DV in der Verwaltung                 | Mail Report                                                                                                    |                                                                                                    |                       |
| Kellaboratives Arbeiten              |                                                                                                    |                                                                                                    |                       |
| Support/Beraturos                    |                                                                                                    |                                                                                                    |                       |

Mail-Clients

Um Online Mails zu schreiben oder zu lesen stehen unter https://webmail.hu-berlin.de zwei Web-Clients zur Verfügung.

Anleitungen zur Einrichtung der E-Mail-Adresse für alle gebräuchlichen Mail-Clients auf dem eigenen Computer befinden sich unter https://u.hu-berlin.de/mail-config.

https://webmail.hu-berlin.de

#### eduroam

eduroam (education roaming) ist ein weltweites Netzwerk von Universitäten, die ihren Angehörigen gegenseitig WLAN zur Verfügung stellen. Unter https://wlan.hu-berlin.de befinden sich Anleitungen, mittels derer man das Eduroam-Profil auf dem eigenen Rechner konfigurieren kann.

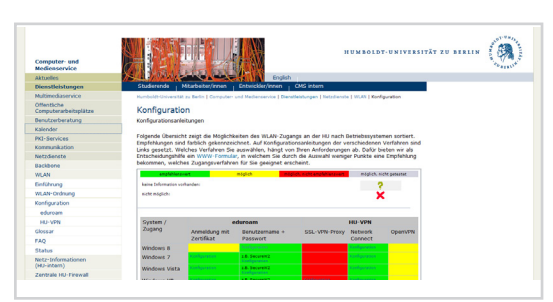

#### **PC-Pools**

In den Bibliotheken der HU gibt es PC-Pools mit Computerterminals, an denen man sich mit dem HU-Account anmelden kann (Benutzername: "HU-Account@student"). Die Computer bieten Zugriff auf die Online-Ressourcen der Bibliothek sowie diverse Programme. Eine Liste unserer Dienste befindet sich unter https://www.pc-saal.hu-berlin.de.

#### VPN

Über eine VPN-Verbindung (Virtual-Private-Network) ist es möglich, diese Dienste von zu Hause aus zu verwenden. Anleitungen hierfür und entsprechende Client-Software befinden sich unter https://vpn.hu-berlin.de.